# 6ES7211-1HE40-0XB0天津西门子授权代理商

| 产品名称 | 6ES7211-1HE40-0XB0天津西门子授权代理商 |
|------|------------------------------|
| 公司名称 | 浔之漫智控技术(上海)有限公司              |
| 价格   | .00/个                        |
| 规格参数 |                              |
| 公司地址 | 上海市松江区广富林路4855弄88号3楼         |
| 联系电话 | 158****1992 158****1992      |

## 产品详情

6ES7211-1HE40-0XB0天津西门子授权代理商

西门子S7-1200/1500PLC的S7通信

现代工业设备通信有串口通信和工业以太网通信,串口通信一般是基于RS485接口的串行通信,工业以太网通信是基于RJ45接口的串行通信。

也有的人把它们分为现场总线通信(不包括基于以太网的现场总线)和工业以太网通信。现场总线通信 偏重于控制通信,工业以太网通信偏重于数据通信。由于工业以太网也可以做为现场总线,这种分类就 不太合适了。

工业以太网通信由于设置简单、联网容易、速度快的特点,得到迅速发展。

西门子产品支持各类以太网通信,包括:S7通信(简单)、Profinet IO(简单)、TCP通信(开放式)、ISO on TCP 通信(基于以太网的ISO)、UDP通信(开放式)、MODBUS TCP通信(基于以太网的MODBUS)等。

通信总的来说是有一定格式规律可循的,按照格式规律来做就好了,做多了就熟悉了。

S7通信协议是从字面上来看就是,西门子S7系列产品之间通信使用的通信协议。由于标准一样,所以通 信简单。

S7通信是一种协议,与总线的类型无关,现在用的较多的是基于以太网的S7通信。S7通信有单边通信与 双边通信之分。单边通信是指主站准备好通信数据,从站组态连接和编程。

#### S7单边通信组态设置

1、组态设备,在控制器中选择所要使用的PLC类型,这里选择1214C CPU PLC做为PLC1。

2、如果工程为同一个项目,在"网络视图"中,可再添加一个PLC2,这里添加了一个1511-1PN CPU 的PLC为PLC2。点击"连接"按钮,在复选框中选择"S7连接"。

3、点击PLC1的PROFINET接口(绿色处),在属性栏中选择"以太网地址",在"接口连接到"栏中,添加一个新子网,如:PN/IE\_1;在IP协议栏中,设置IP地址,如:192.168.0.1。

4、点击PLC1的CPU模块(蓝色处),在属性栏选择"防护与安全",在下级栏有个"连接机制",勾选"允许来自远程对象的PUT/GET通信访问。主/从均要修改。

5、按同样的方法设置PLC2的子网和IP地址,子网名称一样即可自动连接,IP地址为:192.168.0.2。

6、如两台PLC不在同一个项目,则可以右键点击PLC1的蓝色CPU区,新建一个连接。

7、接上一步,添加PLC1的连接伙伴,记住本地ID为100,编程要用到。左边栏为同一项目下的PLC。主 动建立连接的PLC为从站。

8、点击 " \$7\_连接\_1 " 可查看连接属性,在连接属性中设置伙伴的IP地址,其余因不在同一项目下,默 认 " 未知 " 。

9、在连接属性里的"地址详细信息"中,设置连接伙伴的TSAP值,通信伙伴为S7-300,设置为03.02;通 信伙伴为S7-1200/1500,设置为03.01。

10、在同一项目下组态到第五步就可以结束了。

在服务器端不用编程,在客户端(从站)添加GET(得到、接收)/PUT(给、发送)指令编程,也可以 在块参数中组态连接。

比如GET(得到、接收)/PUT(给、发送)M:P#M100.0 WORD5;

比如GET(得到、接收)/PUT(给、发送)DB:P#DB1.DBX0.0 INT 5。

因状态字不保持,要保存状态的话,需要加传送指令。

还可以收发I、Q区的数据,但不建议这样做,因为S7通信不是实时通信。

其实西门子S7-1200的PLC并没有大家想象中那么难!

概述:SIMATIC S7-1200 小型可编程控制器充分满足中小型自动化的系统需求。在研发过程中充分考虑了 系统、控制器、人机界面和软件的无缝整合和高效协调的需求。SIMATIC S7-1200 系列的问世,标志着西 门子在原有产品系列基础上拓展了产品版图,代表了未来小型可编程控制器的发展方向,西门子也将一 如既往开拓创新,引领自动化潮流。

西门子S7-1200简单应用

1.有关 CPU 工作原理的基本信息

扫描周期使用户程序在某个给定的周期内执行时保持逻辑一致,避免物理输出点出现抖动,否则可能多 次改变过程映像输出区中的状态。每个扫描周期都包括写入输出、读取输入、执行用户程序指令以及执 行系统维护或后台处理。 在默认条件下,所有数字量和模拟量 I/O 点都使用被称作'过程映像'的内部存储区与扫描周期同步更新 I/O。 过程映像包含 CPU、信号板和信号模块上的物理输入('I 存储器')和输出('Q 存储器')的快照。

西门子1200基本原理图

STARTUP 模式

A 清除过程映像的输入区(I存储器)。

B 使用上一个值对输出进行初始化。

C执行任意启动逻辑(包含在特殊代码块内)。

D 将物理输入的状态复制到 I 存储器。

E所有中断事件都排队等候在 RUN 模式期间进行处理。

F 启用将过程映像的输出区(Q存储器)写入到物理输出。

#### RUN 模式

将Q存储器写入物理输出。

将物理输入的状态复制到I存储器。

执行用户程序逻辑。

执行自检诊断。

在扫描周期的任何时段处理中断和通信。

2.创建简单锁存电路(编程)

电路硬件逻辑图

应熟悉以下标准锁存功能:

只要按钮输入 PB1 闭合 (ON),输出 K0 就会激活 (ON)。由于锁存电路使用 K0 的状态,因而 PB1 释放(OFF) 后 K0 仍保持激活 (ON)。

按下按钮输入 PB2 将禁用 K0 (OFF)。K0 保持 OFF 状态,直到按钮输入 PB1 再次闭合 (ON)。将 K0 用作 PB1 的并联输入可确保电路在 K0 断开前'锁存'为接通

我们的个练习说明如何通过执行以下任务在 LAD 中创建锁存电路:

2.1创建项目

双击桌面图标启动 TIA PortalV15,TIA PortalV15打开后,单击'开始'(Start) 中的'创建新项目'(Create new project)。 输入项目名称并单击'创建'(Create)。

#### 西门子博途V15新建项目

#### 2.2添加设备(添加对应型号的PLC)

西门子博途V15添加西门子1200硬件设备

2.3在main(OB1)插入LAD指令以创建小型用户程序

西门子博途V15新建指令程序段

2.4将 LAD 指令与 CPU 的 I/O 相关联

西门子博途V15关联西门子1200I/O变量, 写梯形图

2.5组态 CPU 将用户程序下载到 CPU 测试用户程序的运行

西门子博途V15下载工程到西门子1200PLC

3. 在线监控实时数据

西门子博途V15新建实时监控数据表查看西门子1200实时数据

3. 西门子S7-1200硬件说明图

西门子S7-1200实物图介绍

通信模块 (CM): 多3个, 分别插在插槽 101、102和103中

CPU:插槽1

CPU 的以太网端口

信号板 (SB): 多1个, 插在 CPU 中

数字或模拟 I/O 的信号模块 (SM): 多 8 个,分别插在插槽 2 到 9 中

CPU 1214C 允许使用 8 个; CPU 1212C 允许使用 2 个; CPU 1211C 不允许使用

#### 任何信号模块

4. 西门子S7-1200 modbus通信说明

西门子S7-1200 modbus通信库图

### 利用'MB\_COMM\_LOAD'数据块激活Modbus

西门子S7-1200 激活modbus通信

利用'MB\_MASTER'数据块实现主站通信

西门子S7-1200 modbus主站通信

利用'MB\_SLAVE'数据块实现从通信